## As the Lender Returning ILL's on the SCOOLS Website

Access the OPALS union catalog at: <a href="http://scools.org/bin/home">http://scools.org/bin/home</a>

**Broadway Academy** 

\*\*If you are the borrower, please refer to "Finding & Requesting" notes.

| Gateway                                                                                          | to Learning Resou                                                                                                    | rces                                                                                                    |                                                                                                    |                   |                                      |                       | Usernam                                                                                                    | <u>م –</u>                    |  |  |
|--------------------------------------------------------------------------------------------------|----------------------------------------------------------------------------------------------------|----------------------------------------------------------------------------------------------------|----------------------------------------------------------------------------------------------------|-------------------|--------------------------------------|-----------------------|----------------------------------------------------------------------------------------------------|-------------------------------|--|--|
| Home Portal                                                                                      | ILL<br>Search                                                                                                    | Central Orga                                                                                                    | nization Of (echool) Library Systems Funion 1                                                                                                    | Solo              | t Location                           |                       | first initial<br>your last<br>(Unless                                                                       | <u>e</u> –<br>&<br>name       |  |  |
|                                                                                                  | Levels: none<br>anywhere                                                                                                    | ne     SEARCH  Advanced Search                                                                                                    |                                                                                                    |                   |                                      |                       |                                                                                                    | otherwise told)<br>Password = |  |  |
|                                                                                                  |                                                                                                    |                                                                                                    | Login                                                                                                    |                   |                                      |                       | testpass                                                                                                    | -                             |  |  |
|                                                                                                  |                                                                                                    | Unic<br>Syste<br>Distri<br>Libra<br>Usernan<br>Passwoi                                                                                                    | Union: South Central Organization Of (school) Library<br>System: GST East [GSTE]<br>District: Elmira City School District [ECSD]<br>Library: Broadway Academy [EBWA]<br>Username:<br>Password:<br>Login |                   |                                      |                       | Important:<br>You will need<br>to select your<br>"District" and<br>"Library" from<br>the dropdown<br>boxes. |                               |  |  |
| 1) Clic<br>tab, th<br>"Resp<br>will no<br>status<br>any th<br>been<br>also ir<br>"open<br>and "r | Click on the II I                                                                                                    | Gateway to Learning Resources                                                                                                    |                                                                                                    |                   |                                      |                       |                                                                                                    |                               |  |  |
|                                                                                                  | b, then                                                                                                    | Home ILL Items Administration<br>Requests Responses Manual Request Search by ID Statistics Report MILL Location Filter                                                                                                    |                                                                                                    |                   |                                      |                       |                                                                                                    |                               |  |  |
|                                                                                                  | Responses"you<br>vill notice the<br>tatus display for<br>ny that have<br>een filled (status<br>lso includes<br>open". "expired" | Location: South Central Organization Of (school) Library Systems [union] Select Location<br>Levels: none<br>anywhere                                                                                                    |                                                                                                    |                   |                                      |                       |                                                                                                    |                               |  |  |
|                                                                                                  |                                                                                                    | ILL Responses                                                                                                    |                                                                                                    |                   |                                      |                       |                                                                                                    |                               |  |  |
|                                                                                                  | nd "rejected")                                                                                                    | List of request(s) from:         2015-09-02           ILL ID:         View         Print request(s) on the current page         Show:         all ILLs         ·           First Previous 1 2 3 4 5 6 7 8 9 10 11 12 13 14 15 Next Last |                                                                                                    |                   |                                      |                       |                                                                                                    |                               |  |  |
|                                                                                                  |                                                                                                    | ILL ID                                                                                                    | Title/Description                                                                                                    | Author            | Requester                            | D                     | ates                                                                                                    | Status                        |  |  |
|                                                                                                  |                                                                                                    | 81957                                                                                                    | Mockingjay<br>Loan returned on 2015-09-08, by Kelli Edwards<br>Loan ID: 0000065720.                                                                                                    | Collins, Suzanne. | Broadway Academy<br>(GSTE/ECSD/EBWA) | Requested:<br>Expiry: | 2015-09-08<br>2015-10-08                                                                                    | returned by requester         |  |  |
|                                                                                                  |                                                                                                    |                                                                                                    | First Previous                                                                                                    | 5 <b>1</b> 234567 | 8 9 10 11 12 13 1                    | l4 15 Next            | Last                                                                                                    |                               |  |  |

| ILL ID:           | View              |                                  | Previous     | Next        |            |            | Show: all    | ILLs      | •            |
|-------------------|-------------------|----------------------------------|--------------|-------------|------------|------------|--------------|-----------|--------------|
| ILL ID            | 81957             |                                  |              |             |            |            |              |           |              |
| Status            | returned by       | requester                        |              |             |            |            |              |           |              |
| Copies Requested  | 1                 |                                  |              |             |            |            |              |           |              |
| Title/Description | Mockingjay        |                                  |              |             |            |            |              |           |              |
| Author            | Collins, Suza     | nne.                             |              |             |            |            |              |           |              |
| Call Number       | FIC COL           |                                  |              |             |            |            |              |           |              |
| Requester         | : System: GS      | T East (GSTE)                    |              |             |            |            |              |           |              |
|                   | District: Elr     | nira City School District (I     | ECSD)        |             |            |            |              |           |              |
|                   | Library: Bro      | oadway Academy (EBWA)            | )            |             |            |            |              |           |              |
|                   | Borrov            | ver: (ID: )                      |              |             |            |            |              |           |              |
|                   | Requested         | by: Kelli Edwards                |              |             |            |            |              |           |              |
|                   | Requested         | on: 2015-09-08 at 13:57          | :38          |             |            |            |              |           |              |
|                   | Expiry da         | ate: 2015-10-08                  |              |             |            |            |              |           |              |
| Responder(s)      | System: GS        | T East (GSTE)                    |              |             |            |            |              |           |              |
|                   | District: Elr     | nira City School District (I     | ECSD)        |             |            |            |              |           |              |
|                   | Library: Err      | nie Davis Academy (EEDA          | .)           |             |            |            |              |           |              |
| History           | Requester:        | /GSTE/ECSD/EBWA                  |              |             |            |            |              |           |              |
|                   | Request made of   | on 2015-09-08 at 13:57:38, by Ke | elli Edwards |             |            |            |              |           |              |
|                   | Responder:        | /GSTE/ECSD/EEDA                  |              |             |            |            |              |           |              |
|                   | Request filled or | n 2015-09-08 at 14:08:53, by Kel | li Edwards   |             |            |            |              |           |              |
|                   | Requester:        | /GSTE/ECSD/EBWA                  |              |             |            |            |              |           |              |
|                   | Loan returned or  | n 2015-09-08 at 14:19:05, by Kel | li Edwards   |             |            |            |              |           |              |
|                   | Loan ID: UUL      | 0005720.                         |              |             |            |            |              |           |              |
| Loan List         | Loan ID           | Responder                        | Call Number  | Bar Code    | Loan Date  | Due Date   | Receipt Date | Lost Date | Status       |
|                   | 0000065720        | Kelli Edwards at Ernie D         | avis         | 1EEDA000563 | 2015-09-08 | 2015-10-08 |              |           | returned (in |
|                   |                   | Acade                            | emy          |             |            |            |              |           | transit)     |

2) Click on the ILL ID number for the item to return

3) Click on "Receive"

|                                      | Receive                                                                             |                      |  |  |  |  |  |  |
|--------------------------------------|-------------------------------------------------------------------------------------|----------------------|--|--|--|--|--|--|
| 4) This box will be displayed. Check | Select Loan by Scanner:                                                             |                      |  |  |  |  |  |  |
| the box next to the                  | Loan List:                                                                          |                      |  |  |  |  |  |  |
| loan                                 | Loan ID Responder Call Number Bar Code Loan Date Due Date Receipt Date Lost Date    | Status               |  |  |  |  |  |  |
| loan                                 | ☑ 0000065720 Kelli Edwards at Ernie Davis Academy 1EEDA000563 2015-09-08 2015-10-08 | eturned (in transit) |  |  |  |  |  |  |
|                                      | Public Note:                                                                        |                      |  |  |  |  |  |  |
| 5) You can also                      |                                                                                     |                      |  |  |  |  |  |  |
| add a "Public                        |                                                                                     | -                    |  |  |  |  |  |  |
| Note" (ex. thanks                    |                                                                                     |                      |  |  |  |  |  |  |
| for returning the                    | iii                                                                                 |                      |  |  |  |  |  |  |
| book early) or                       |                                                                                     |                      |  |  |  |  |  |  |
| Private note                         |                                                                                     |                      |  |  |  |  |  |  |
| T IIvate note                        |                                                                                     |                      |  |  |  |  |  |  |
|                                      |                                                                                     | ]                    |  |  |  |  |  |  |
| 6) Click on the OK                   |                                                                                     |                      |  |  |  |  |  |  |
| box                                  |                                                                                     | OK Cancel            |  |  |  |  |  |  |
|                                      |                                                                                     |                      |  |  |  |  |  |  |
| **This loan                          | кејесе на келана келем кесене сансенсова <b>наколр носе керонсто</b> а              | u                    |  |  |  |  |  |  |
| transaction is                       |                                                                                     |                      |  |  |  |  |  |  |
| liansaction 15                       |                                                                                     |                      |  |  |  |  |  |  |

now complete